# Online-Datenbank des Hessischen Schützenverbands e.V.

Benutzerhandbuch für Vereine

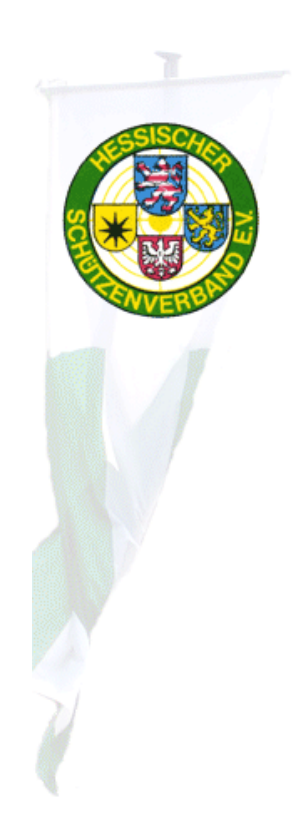

Seite 1 / 48, Online-Datenbank des Hessischen Schützenverbands e.V., Stand: 11.04.2018

# Inhaltsverzeichnis

| EINFÜHRUNG                                                                                             | 4         |
|----------------------------------------------------------------------------------------------------|-----------|
| TECHNISCHE VORAUSSETZUNGEN                                                                             | 4         |
| AUFRUF DER ONLINE-DATENBANK                                                                            | 5         |
| BENUTZERANMELDUNG                                                                                      | 6         |
| Passwort zurücksetzen<br>Vorgehensweise bei Zugangsproblemen                                           | 8<br>9    |
| BEFEHLSMENÜ                                                                                            | 12        |
| SCHÜTZENBEZIRKS-ANSICHT                                                                                | 13        |
| VEREINS-DATENVERWALTUNG                                                                                | 14        |
| Passwort ändern                                                                                        | 16        |
| MITGLIEDER-DATENVERWALTUNG                                                                             | 18        |
| Mitglieder-Liste                                                                                       | 18        |
| MITGLIEDSDATEN-DIALOG                                                                                  | 20        |
| NEUES MITGLIED AUFNEHMEN                                                                               | 21        |
| STELLEN EINES ANTRAGS                                                                                  | 24        |
| ANTRAG AUF HAUPIMIIGLIEDSCHAFT<br>Antra c alle Allsstell lung fings nellen Wettly amded asses          | 25        |
| ANTRAG AUF AUSSTELLUNG EINES NEUEN WETTRAMPFPASSES<br>Antrac auf Ändedling eines Wettramdedasses       | 27        |
| ANTRAG AUF ANDERONG EINES WETTRAMI FLASSES<br>Antrag auf Kündigung fings Wettrampedasses               | 31        |
| ANTRAG AUF KUNDIGUNG EINES WEITIKAMI FLASSES<br>ANTRAG AUF START IN DER NÄCHST HÖHEREN WETTKAMPFKLASSE | 32        |
| ANTRAG AUF START IN DER NÄCHST HÖHEREN WETTKAMPFKLASSE IN AUFLAGE-DISZ.                                | 34        |
| ANTRAG AUF START IN DER NÄCHST HÖHEREN WETTKAMPFKLASSE IN BOGEN-DISZIPLINEN                            | 36        |
| ANTRAG AUF ABMELDUNG EINES MITGLIEDS                                                                   | 38        |
| LÖSCHEN EINES ANTRAGS                                                                                  | 40        |
| MELDUNGEN ZU DEN BEZIRKSMEISTERSCHAFTEN                                                                | 41        |
| BM-Meldungen-Benutzeroberfläche                                                                        | 42        |
| ERFASSEN EINES NEUEN BM-MELDEDATENSATZES                                                               | 43        |
| LÖSCHEN EINES BM-MELDEDATENSATZES                                                                      | 44        |
| EXPORT VON DATEN                                                                                       | <u>46</u> |

| BENUTZERHANDBUCH | 48 |
|------------------|----|
| SUPPORT          | 48 |

# Einführung

Die Online-Datenbank des Hessischen Sportschützenverbands hat zum Ziel, Informationen über Vereine und deren Mitglieder zentral in einer Datenbank verfügbar zu machen. Die Benutzergruppe für diese Anwendung schließt nicht nur Mitarbeiter der Geschäftsstelle ein, sondern unter anderem auch Vereinsvorstände, die die Möglichkeit haben sollen, über eine Web-Browser-Benutzerschnittstelle die Daten der eigenen Mitglieder einsehen und bearbeiten zu können. Auch das Antragswesen soll weitestgehend durch diese Internetanwendung unterstützt werden.

### Technische Voraussetzungen

Benutzer, die diese Anwendung einsetzen wollen, benötigen als technische Ausstattung lediglich einen PC mit einem Internet-Zugang und einem aktuellen Internet-Browser. Weiterhin werden zur Anmeldung am System eine Benutzerkennung und ein Passwort benötigt, die über die Geschäftsstelle zugewiesen werden.

# Aufruf der Online-Datenbank

Zum Aufruf der Benutzeroberfläche wird der Internet-Browser des Computers gestartet. Als Internetadresse wird folgender Ausdruck eingegeben und die Eingabetaste gedrückt:

#### www.hess-schuetzen-db.de

Login

Anschließend erscheint die Hauptbenutzeroberfläche der Online-Datenbank gemäß nachfolgender Abbildung.

#### Online-Datenbank >>Schützenbezirk >>Verein >>Mitglieder >>Export

#### Willkommen!

Dies ist die Online-Datenbank des Hessischen Schützenverbandes. Um Daten lesen bzw. bearbeiten zu können, benötigen Sie eine entsprechende Anmelde-Zugangskennung mit einem gültigen Passwort, die der Hessische Schützenverband vergibt. Setzen Sie sich bitte bei Bedarf mit Frau Korn in Verbindung.

Sollten Sie Fragen zur Handhabung der Online-Datenbank haben, wenden Sie sich bitte zunächst an den Ansprechpartner Ihres Gaus oder Kreises. Sollte ein technisches Problem auftreten, das Sie zusammen mit Ihrem Ansprechpartner nicht lösen können, senden Sie bitte eine eMail an den unten aufgeführten eMail-Support. Bitte haben Sie Verständnis dafür, dass Benutzersupport ausschließlich per eMail möglich ist.

#### **Dokumente und Werkzeuge**

Online-DB-Benutzerhandbuch für Vereine (PDF-Datei für Acrobat Reader) Online-DB-Benutzerhandbuch für Schützenbezirke (PDF-Datei f. Acrobat Reader) Adobe Acrobat Reader (Programmdownload zum Öffnen von PDF-Dateien)

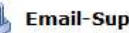

Email-Support

Support zu Dateninhalten: Beate Korn (korn@hess-schuetzen.de) Technischer Support: Alexander Bräumer (alex@VisualService.net)

#### Feedback

Anwender-Rückmeldung (zu Verbesserungsvorschlägen und Anregungen)

### Benutzeranmeldung

Zum Aufruf der meisten Menüpunkte ist eine Benutzeranmeldung erforderlich. Diese erscheint beispielsweise durch Anklicken des *Anmelden*-Befehls auf der linken Seite.

|       | Online-Datenba             | ank >>Schützenbezirk >>Verein >>Mitglieder >>Export                                                                               |  |
|-------|----------------------------|----------------------------------------------------------------------------------------------------|--|
|       | Benutzername:<br>Passwort: | v-9999999                                                                                                    |  |
| Login |                            | Anmelden<br>Passwort vergessen?                                                                                                   |  |
|       |                            |                                                                                                    |  |
|       |                            | C+O+M+O+D+O                                                                                                    |  |
| 7     |                            | AUTHENTIC<br>SECURED BY 3SL<br>Ihre Daten werden sicher per SSL-Verschlüsselung übertragen<br>und sind somit besonders geschützt. |  |

Nach der erfolgreichen Benutzeranmeldung wird die Benutzerkennung, unter der die Arbeitssitzung gestartet wurde auf der linken Bildschirmseite eingeblendet.

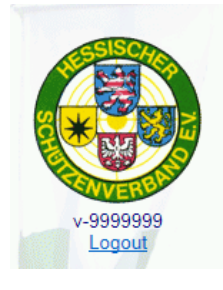

Alle Dialoge der Arbeitssitzung werden mit den entsprechenden Daten befüllt, die dem Verein des Anwenders zugeordnet sind. Einige Datenfelder lassen sich auch in Abhängigkeit des Berechtigungsstatus vom Anwender verändern, ebenso lassen sich verschiedene Befehle zur Datenverwaltung oder Antragsstellung auslösen.

*Hinweis*: Um sich an der Online-DB anmelden zu können, muss Ihr Browser *Cookies* akzeptieren. Sollte Ihr Anmeldeversuch scheinbar ignoriert werden, dann aktivieren Sie bitte die Verwendung von *Cookies*. Beim *Microsoft Internet Explorer* geschieht das unter: *Extras, Internetoptionen, Datenschutz.* 

*Hinweis zur Benutzerkennung:* Vereine erhalten zwei unterschiedliche Benutzerkennung. Eine, mit der alle in diesem Dokument beschriebenen Funktionen ausgeführt werden können und eine andere, mit der nur Daten eingesehen und exportiert werden können. Die Nur-Lese-Benutzerkennung enthält die Zeichenkette "VW" (Beispiel: "v-9999999-VW-00").

#### Passwort zurücksetzen

Sollte das Benutzer-Passwort nicht mehr bekannt sein, kann in der Benutzeranmeldung die Schaltfläche *Passwort vergessen?* angeklickt werden. Darauf wird folgende Benutzeroberfläche geöffnet:

|          |        | <b>Haben Sie Ihr Passwort vergessen?</b><br>Dann geben Sie hier Ihren Benutzernamen ein und klicken Sie auf die Schaltfläche<br>"Passwort zusenden". Sie erhalten dann eine eMail-Nachricht an die von Ihnen<br>hinterlegte Vereins-Email-Adresse. Darin wird Ihnen ein neues Passwort mitgeteilt. |
|----------|--------|----------------------------------------------------------------------------------------------------|
| Anmelden |        | Sollte Ihnen Ihr Benutzername nicht mehr bekannt sein, setzen Sie sich bitte mit<br>der Geschäftsstelle des Hessischen Schützenverbands e.V. in Verbindung.                                                                                                    |
| Benutze  | ername |                                                                                                    |
|          |        | Neues Passwort mailen                                                                                                    |

Im Texteingabefeld *Benutzername* kann dieser eingetragen werden. Nach dem Anklicken der Schaltfläche *Neues Passwort mailen* wird für den angegeben Benutzer das Passwort zurückgesetzt, ein neues vom System festgelegt und dieses an die eMail-Adresse des Vereins gesendet.

| Anmelden | Benutzername | Sollte Ihnen Ihr Benutzername nicht mehr bekannt sein, setzen Sie sich bitte mit<br>der Geschäftsstelle des Hessischen Schützenverbands e.V. in Verbindung.<br>199999<br>Neues Passwort mailen |
|----------|--------------|----------------------------------------------------------------------------------------------------|
|          |              | Das neue Passwort wurde an folgende eMail-Adresse geschickt:<br>alex@VisualServiceXXX.net                                                                                                    |

Mit dem neuen Passwort, das dem Benutzer per eMail mitgeteilt wird, kann er sich dann erfolgreich am System anmelden.

*Hinweis:* Es ist jedem Verein dringend zu empfehlen, eine gültige eMail-Adresse in der Online-Datenbank zu hinterlegen.

### Vorgehensweise bei Zugangsproblemen

Es kann Situationen geben, in denen trotz Eingabe korrekter Anmeldedaten das System die Anmeldung verweigert. In diesem Fall erscheint dann die Meldung *Die Anmeldung ist fehlgeschlagen*.

Die Ursache liegt dabei oft in einer fehlerhaften Cookie-Verwaltung des Internet-Browsers. Auch plötzliche Sitzungsabbrüche können durch defekte Cookies hervorgerufen werden, wobei ein anschließender Anmeldeversuch wiederum fehlschlagen würde.

Das Problem löst sich in der Regel zwar nach einiger Zeit von selbst, da Cookies nur eine begrenzte Lebensdauer haben. Um jedoch umgehend weiterarbeiten zu können, kann man Cookies auch selbst vom System entfernen. Die entsprechenden Vorgehensweisen zum Löschen von Cookies auf gängigen Browser-Systemen sind nachfolgend erläutert.

#### Löschen von Cookiedateien in Internet Explorer 8

- 1. *Wichtig:* Beenden Sie zunächst Internet Explorer und alle Instanzen von Windows Explorer.
- 2. Starten Sie das Programm inetcpl.cpl

| 200         |         |          |         |       |
|-------------|---------|----------|---------|-------|
| 🔊 inet      | cpl.cpl |          |         |       |
| Ø Weiter    | e Eraeb | nisse ar | nzeiaen |       |
| /           | 9       |          |         |       |
| inetcpl.cpl |         |          |         | <br>× |

Die Abbildung bezieht sich auf ein Windows Vista System.

Bei *Windows XP Systemen* klicken Sie auf Start und dann auf Ausführen. Geben dann Sie in das Feld *Öffnen* die Zeichenfolge *inetcpl.cpl* ein, und drücken Sie anschließend die EINGABETASTE.

3. Klicken Sie im Dialogfeld Interneteigenschaften auf der Registerkarte Allgemein unter Browserverlauf auf Löschen.

| Verbindunge                                                                  | en 📔                                                                        | Programme                            | Erweitert                                                                                                    |
|------------------------------------------------------------------------------|-----------------------------------------------------------------------------|--------------------------------------|----------------------------------------------------------------------------------------------------|
| Allgemein                                                                    | Sicherheit                                                                  | Datenschutz                          | r Inhalte                                                                                                    |
| tartseite                                                                    | - Cia Zaila aia.                                                            |                                      |                                                                                                    |
| Start                                                                        | seiten-Registerkar                                                          | ten zu erstellen.                    |                                                                                                    |
| nttp                                                                         | ://www.google.de                                                            | e/                                   | A.                                                                                                    |
|                                                                              |                                                                             |                                      | ¥                                                                                                    |
|                                                                              | Aktuelle Seite                                                              | Standardseite                        | Leere Seite                                                                                                    |
| Browserverlauf                                                               | l                                                                           |                                      |                                                                                                    |
| Lösch                                                                        | nt temporäre Datei                                                          | en, den Verlauf, Coo                 | kies, gespeicherte                                                                                              |
| Kenn                                                                         | worter und Webto                                                            | rmularinformationen.                 | in the second second second second second second second second second second second second second second second |
|                                                                              |                                                                             |                                      |                                                                                                    |
| Бв                                                                           | ro <u>w</u> serverlauf bei                                                  | n Beenden löschen                    | <b></b>                                                                                                    |
| Б                                                                            | ro <u>w</u> serverlauf bei                                                  | n beenden löschen<br><u>L</u> öschen | Enstellungen                                                                                                    |
| E B                                                                          | rowserverlauf bei                                                           | r Beenden löschen<br>Löschen         |                                                                                                    |
| Guchen Ände                                                                  | rowserverlauf bei                                                           | n Beenden löschen                    | Enstellungen<br>Einstellungen                                                                                   |
| Suchen Ände                                                                  | rowserverlauf bei<br>rt Suchstandards.                                      | n Beenden löschem                    | Enstellungen<br>Einstellungen                                                                                   |
| Guchen<br>Ande<br>Registerkarten                                             | rowserverlauf bei<br>rt Suchstandards.                                      | n Beenden löschem                    | Enstellungen<br>Einstellungen                                                                                   |
| Suchen<br>Ande<br>Registerkarten<br>Ande                                     | rowserverlauf bei<br>rt Suchstandards.                                      | ribeenden löscheit                   | Enstellungen<br>Einstellungen<br>Einstellungen                                                                  |
| Suchen<br>Ande<br>Registerkarten<br>Ände<br>Regis                            | rowserverlauf bei<br>rt Suchstandards.<br>rt die Anzeige von<br>terkarten.  | rbeenden löschen                     | Enstellungen<br>Einstellungen<br>Einstellungen                                                                  |
| Suchen Ande<br>Registerkarten<br>Registerkarten<br>Ande<br>Regis             | rowserverlauf bei<br>rt Suchstandards.<br>rt die Anzeige von<br>iterkarten. | ubeenden löschen                     | Enstellungen<br>Einstellungen<br>Einstellungen                                                                  |
| Suchen<br>Ande<br>Registerkarten<br>Ande<br>Regis<br>Darstellung<br>Earben   | rowserverlauf bei<br>rt Suchstandards.<br>rt die Anzeige von<br>sterkarten. | Vebseiten in                         | Einstellungen<br>Einstellungen<br>Einstellungen<br>Barrierefreiheit                                             |
| Suchen<br>Suchen<br>Legisterkarten<br>Ande<br>Regis<br>Darstellung<br>Earben | rowserverlauf bei<br>rt Suchstandards.<br>rt die Anzeige von<br>sterkarten. | Webseiten in                         | Einstellungen<br>Einstellungen<br>Einstellungen<br>Barrierefreiheit                                             |

4. Deaktivieren Sie im Dialogfeld Browserverlauf löschen alle Kontrollkästchen mit Ausnahme des Kontrollkästchens Cookies, und klicken Sie dann auf Löschen.

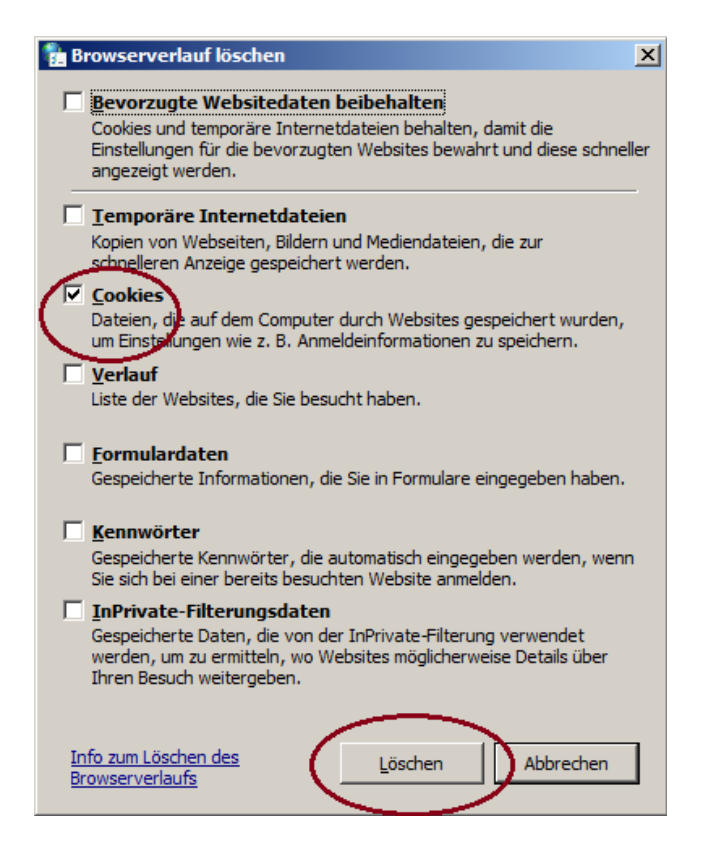

Seite 10 / 48, Online-Datenbank des Hessischen Schützenverbands e.V., Stand: 11.04.2018

#### Löschen von Cookies in Firefox 3.6.13

Um alle Cookies zu löschen, die Firefox auf Ihrem Computer gespeichert hat, gehen Sie wie folgt vor:

1. Klicken Sie oben im Firefox-Fensterin der Menüleiste auf das Menü *Extras* und klicken Sie auf *Neueste Chronik löschen....* 

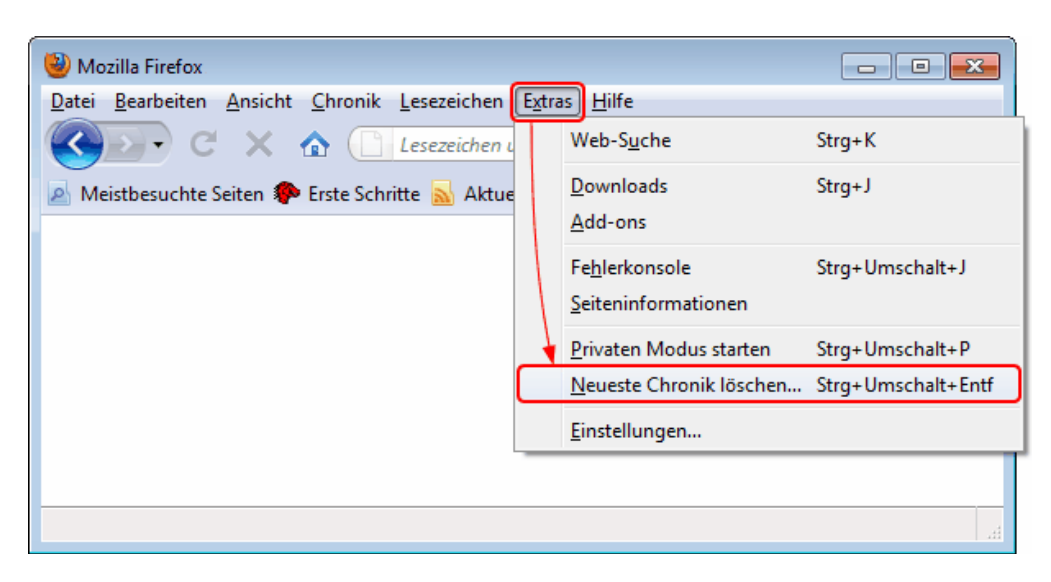

- 2. Setzen Sie die Zeitspanne in der Auswahlliste auf Alles.
- 3. Klicken Sie auf die kleine Pfeil-Schaltfläche neben *Details*, um die Liste der Chronik-Daten aufzuklappen.
- 4. Setzen Sie ein Häkchen bei *Cookies* und entfernen Sie die Häkchen bei den anderen Punkten, die Sie nicht löschen möchten.

| Gesamte Chron | ik löschen                                                                                           | ×    |
|---------------|----------------------------------------------------------------------------------------------------|------|
| Alles         | ▼ lös                                                                                                | chen |
|               | Alle ausgewählten Elemente werden gelöscht.<br>Diese Aktion kann nicht rückgängig gemacht<br>werden. |      |
| Details       |                                                                                                    |      |
| Besuchte S    | eiten & Download-Chronik                                                                             |      |
| 📃 Eingegebe   | ne Suchbegriffe & Formulardaten                                                                      |      |
| Cookies       |                                                                                                    |      |
| Cache         |                                                                                                    |      |
| Aktive Log    | ins                                                                                                  |      |
| Website-Ei    | nstellungen                                                                                          |      |
|               | Jetzt löschen Abbrec                                                                                 | :hen |

5. Klicken Sie auf *Jetzt löschen*, um die Cookies zu löschen und das Fenster *Neueste Chronik löschen* zu schließen.

Seite 11 / 48, Online-Datenbank des Hessischen Schützenverbands e.V., Stand: 11.04.2018

# Befehlsmenü

Alle Hauptdialoge der Anwendung lassen sich bequem über die einzelnen Befehle der Befehlsmenüleiste öffnen.

**Online-Datenbank** >>Schützenbezirk >>Verein >>Mitglieder >>Export

Sobald auf einen dieser Befehle mit der linken Maustaste geklickt wird, erscheint der dazu passende Datendialog. Das Anklicken des Befehls *Schützenbezirk* öffnet beispielsweise die Datenansicht des Schützenbezirks, der dem Verein übergeordnet ist.

# Schützenbezirks-Ansicht

Nach dem Anklicken des Menübefehls *Schützenbezirk* erscheint die nachfolgend abgebildete Benutzeroberfläche.

| BezNr.:<br>Bezeichnung: | 11<br>Kassel-Wo | lfhagen           |           |
|-------------------------|-----------------|-------------------|-----------|
|                         | Bezirks-So      | hützenmeister     |           |
| Name, Vorname, Titel:   | NN              | NN                | BSM       |
| Straße:                 | NN              |                   |           |
| PLZ, Ort:               | NN NI           | 1                 |           |
| Telefon:                |                 |                   |           |
| Mobil:                  |                 |                   |           |
| Faxt                    |                 |                   |           |
|                         | Kontakt- u      | Ind Administratio | ons-eMail |
| eMail:                  |                 |                   |           |
| Homepage-URL:           |                 |                   |           |

Diese ermöglicht den Einblick in die aktuellen Daten des übergeordneten Schützenbezirks. Das Ändern von Daten ist hier nicht möglich.

# **Vereins-Datenverwaltung**

Nach dem Anklicken des Menübefehls *Verein* erscheint die nachfolgend abgebildete Benutzeroberfläche mit den Daten des eigenen Vereins.

| Vereins-Nr.:                                                       | 9999999                                                                                                 |
|--------------------------------------------------------------------|----------------------------------------------------------------------------------------------------|
| Bezeichnung:<br>Kurzbezeichnung:<br>PLZ und Ort:<br>Gründungsjehr: | Nichtmitglieder-Verein (BD)                                                                             |
|                                                                    | NMG123456789                                                                                            |
|                                                                    | 12345 Irgendwo                                                                                          |
|                                                                    | 2007                                                                                                    |
|                                                                    | Erster Vorsitzender                                                                                     |
| Name, Vorname, Titel:                                              | Testmüller Karl                                                                                         |
| Straße:                                                            | Irgendwo 1                                                                                              |
| PLZ, Ort:                                                          | 12345 Testhausen                                                                                        |
| Telefon:                                                           | 01234-56787                                                                                             |
|                                                                    | Postanschrift des Vereins<br>Änderungen der Postanschrift bitte per eMail an:<br>korn@hess-schuetzen.de |
|                                                                    | Nichtmitglieder-Verein (BD)                                                                             |
| Name, Vorname:                                                     | Testmüller Karl                                                                                         |
| Straße:                                                            | Irgendwo 123                                                                                            |
| PLZ, Ort:                                                          | 88888 Testhausen                                                                                        |
| Telefon:                                                           | 01234-5678                                                                                              |
|                                                                    | Kontakt- und Administrations-eMai                                                                       |
| eMail:                                                             | alex@VisualService.net                                                                                  |
| Homepage-URL:                                                      |                                                                                                    |
|                                                                    | Speichern Abbrechen                                                                                     |

Innerhalb dieser lassen sich die gezeigten Daten einsehen. Beispielsweise können die Datenfelder des ersten Vorsitzenden sowie die eMail-Adresse bearbeitet werden. Durch das Anklicken der *Speichern*-Schaltfläche werden die geänderten Daten in der Datenbank abgespeichert. *Hinweis*: Werden Daten in den Texteingabefeldern geändert und die Seite verlassen, ohne die *Speichern*-Schaltfläche vorher angeklickt zu haben, werden die vorgenommenen Änderungen verworfen. Auch das Anklicken der *Abbrechen*-Schaltfläche dient dem Zurücksetzen der Datenfeldinhalte. Dabei werden wieder die aktuell vorhandenen Datenfeldinhalte eingesetzt.

*Hinweis:* An die angegebene eMail-Adresse werden vom System automatisierte Benachrichtigungen verschickt: beispielsweise die Erinnerungsnachricht mit einem neuen Passwort, wenn der Anwender sein Passwort zurücksetzen möchte. Solche eMails werden mit folgender eMail-Absenderadresse verschickt: <u>HsvDbAutoMail@hess-schuetzen.de</u> Es kann sinnvoll sein, diese Adresse unter *Kontakte* des persönlichen eMail-Programms (beispielsweise *Outlook*) aufzunehmen, um sicherzustellen, dass Nachrichten dieses Absenders nicht aussortiert werden und ungewollt im *Spam-Ordner* landen.

### Passwort ändern

Um das Passwort einer Vereins-Benutzerkennung zu ändern, kann das Verein-Dialog geöffnet werden.

| Vereins-Nr.:          | 9999999                                                                    |
|-----------------------|----------------------------------------------------------------------------|
| Bezeichnung:          | Nichtmitglieder-Verein (BD)                                                |
| Kurzbezeichnung:      | NMG123456789                                                               |
| PLZ und Ort:          | 12345 Irgendwo                                                             |
| Gründungsjahr:        | 2007                                                                       |
|                       | Erster Vorsitzender                                                        |
| Name, Vorname, Titel: | Testmüller Karl                                                            |
| Straße:               | Irgendwo 1                                                                 |
| PLZ, Ort:             | 12345 Testhausen                                                           |
| Telefon:              | 01234-56787                                                                |
|                       | Postanschrift des Vereins                                                  |
|                       | Änderungen der Postanschrift bitte per eMail an:<br>korn@hess-schuetzen.de |
|                       | Nichtmitglieder-Verein (BD)                                                |
| Name, Vorname:        | Testmüller Karl                                                            |
| Straße:               | Irgendwo 123                                                               |
| PLZ, Ort:             | 88888 Testhausen                                                           |
| Telefon:              | 01234-5678                                                                 |
|                       | Kontakt- und Administrations-eMail                                         |
| eMail:                | alex@VisualService.net                                                     |
| Homepage-URL:         |                                                                            |
|                       | Speichern Abbrechen                                                        |
|                       | 1,155,557,577                                                              |

Links unten befindet sich ein entsprechender Link, der zu dem folgend abgebildeten Dialog führt.

|        | Online-Datenbank    | >>Schützenbezirk >>Verein >>Mitglieder >>Export |
|--------|---------------------|-------------------------------------------------|
|        | Altes Passwort:     | Passwort ändern                                 |
| ANVER  | Neuro Deservato     |                                                 |
| Logout | Nedes Passwort:     |                                                 |
|        | Passwort bestatigen | Passwort ändern                                 |

Dort sind das alte Passwort und das neue Passwort einzugeben. Dabei muss die Länge der Eingabe 8 bis 30 Zeichen beinhalten. Sicherheitshalber ist das neue Passwort auch ein zweites Mal unter *Passwort bestätigen* einzutragen, um unbeabsichtigte Tippfehler zu vermeiden.

Nachdem die Schaltfläche Passwort ändern angeklickt wurde, erscheint eine entsprechende Erfolgsmeldung.

Das Passwort wurde erfolgreich geändert.

*Hinweis zur Betrachter-Benutzerkennung*: Auch ein Anwender, der nur über eine Benutzerkennung mit Betrachter-Rechten verfügt, kann sein Passwort wie eben beschrieben abändern. Sollte dieses Passwort verloren gehen, oder der Vereinsvorstand entscheiden, dass dem Betrachter-Anwender der Zugang zum System wieder entzogen werden sollte, kann das Betrachter-Passwort - wie im Kapitel *Passwort zurücksetzen* beschrieben – wieder abgeändert werden.

# Mitglieder-Datenverwaltung

### Mitglieder-Liste

Nach dem Anklicken des Menübefehls *Mitglieder* wird die tabellarische Mitglieder-Liste des Vereins angezeigt. Zunächst werden die Daten nach dem Nachnamen sortiert angezeigt. Soll ein anderes Sortierkriterium der Datenansicht zugrunde gelegt werden, wird der entsprechende Spaltenkopf angeklickt: dadurch werden die Daten aufwärts sortiert angezeigt (beispielsweise von A-Z). Sollen die Daten abwärts sortiert werden (beispielsweise Z-A) kann der gleiche Spaltenkopf noch einmal angeklickt werden.

| Mitglieds- | <u>Nr. Nachname</u> | Vorname    | <u>Geburt</u> | HV | <u>WKP</u> | <u>Eintritt</u> | <u>Austritt</u> |
|------------|---------------------|------------|---------------|----|------------|-----------------|-----------------|
| 0129       | Bär                 | Bussi      | 25.05.1953    | ΗV | *          | 01.02.2008      | 9               |
| 0159       | Busch               | Wilhelm    | 15.11.1981    | ΗV | *          | 01.10.2014      | ٩               |
| 0151       | Glück               | Fabian     | 25.05.1998    | HV | *          | 01.08.2012      | 9               |
| 0152       | Glück               | Fabienne   | 25.05.1998    | ΗV | *          | 01.08.2012      | 1               |
| 0141       | Glück               | Nadine     | 25.05.2003    | ΗV | *          | 01.11.2009      | 9               |
| 0103       | Haas                | Thomas     | 10.10.1967    | ΗV | *          | 01.04.2007      | 9               |
| 0102       | Heiliger            | Johannes   | 19.04.1927    | ΗV | *          | 05.07.2007      | 9               |
| 0101       | Hettrich            | Frieda     | 27.08.1971    | нv | *          | 02.02.2007      | <b>N</b>        |
| 0098       | Hinterbächer        | Hans       | 12.04.1974    | ΗV | *          | 01.09.2007      | -               |
| 0107       | Hohlmeier           | Christiane | 15.06.1951    | ΗV | *          | 01.10.2007      | •               |
| 0097       | Hohlmeier           | Susi       | 13.05.1958    | ΗV | *          | 20.12.2007      | 4               |
| 0100       | Hufeisen            | Marianne   | 04.06.1935    | ΗV | *          | 10.10.2007      | <b>N</b>        |
| 0137       | Klein               | Ingo       | 04.01.2002    | ΗV | *          | 30.06.2009      | 9               |
| 0138       | Lang                | Walter     | 25.05.1953    | ΗV | *          | 01.01.2010      | 9               |
| 0162       | Langstrumpf         | Pippi      | 02.02.2008    | ΗV | *          | 02.03.2016      | 9               |
| 0146       | Meier               | Klaus      | 18.05.1993    | ΗV | *          | 01.09.2010      | 9               |
| 0123       | Müller              | Andreas    | 01.10.1957    |    |            | 10.01.2008      | ٩               |
| 0158       | Musterfrau          | Inge       | 01.01.1940    | ΗV | *          | 01.10.2013      | 9               |

Die Anzahl der gleichzeitig angezeigten Datensätze wird durch die dargestellte Tabelle begrenzt. Werden dabei nicht alle Vereinsmitglieder angezeigt, stehen entsprechende Tabellenseiten-Nummern zum durchblättern der Tabelle zur Verfügung. Zur Eingrenzung der Mitglieder-Datensätze steht das *Filter* Kombinationsfeld zur Verfügung. Eine Änderung der Daten ist in dieser Benutzeroberfläche nicht möglich.

Sollen die Daten eines bestimmten Mitglieds angezeigt oder geändert werden, kann dazu das *Bleistift-Symbol* am Ende der entsprechenden Tabellenzeile angeklickt werden. Es erscheint der Mitgliedsdaten-Dialog.

### Mitgliedsdaten-Dialog

Dieser Dialog kann über das *Bleistift-Symbol* der Mitgliederliste (Menübefehl *Mitglieder*) geöffnet werden.

| Vereins-Nr.t                 | 9999999                     |
|------------------------------|-----------------------------|
| Mitglieds-Nr.:               | 0147                        |
| Geburtsdatum, Geschlecht:    | 02.03.1955, männlich        |
| Hauptverein-Infos:           | Hier Hauptvereins-Mitglied. |
| Name, Vorname, Titel:        | Mustermann Heiner           |
| Strasse:                     | Testweg 1                   |
| Land, PLZ, Ort:              | D 💙 12345 Egal              |
| Telefon:                     |                             |
| Mobil-Tel.:                  |                             |
| eMail:                       |                             |
|                              | Speichern Abbrechen         |
| Eintrittsdatum:              | 01.01.2012                  |
| Wettkampfklasse:             | 60 (Senioren A)             |
| Wettbewerbsbez. Wettkampfkl. | 50 Bogen: Master männlich   |
|                              | 72 Auflage: Senioren II     |
|                              |                             |
| Behinderungs-Status:         | 0                           |

Innerhalb dieses Dialogs lassen sich die gezeigten Mitgliedsdaten einsehen. Die Datenfelder, die in Textbearbeitungsfeldern dargestellt werden, lassen sich auch bearbeiten. Somit lassen sich beispielsweise die Adressdaten oder die Telefonnummer des Mitglieds aktualisieren. Durch das Anklicken der *Speichern*-Schaltfläche werden die geänderten Daten in der Datenbank abgespeichert.

*Hinweis*: Werden Daten in den Texteingabefeldern geändert und die Seite verlassen, ohne die *Speichern*-Schaltfläche vorher angeklickt zu haben, werden die vorgenommenen Änderungen verworfen. Auch das Anklicken der *Abbrechen*-Schaltfläche dient dem Zurücksetzen der Datenfeldinhalte. Dabei wird anschließend wieder die Mitgliederliste gezeigt.

*Hinweis*: Das Ändern des Geburtstags, des Geschlechts oder des Eintrittsdatums ist nur über die Geschäftsstelle möglich. Eine eventuell erforderliche Korrektur beantragen Sie bitte per eMail.

Seite 20 / 48, Online-Datenbank des Hessischen Schützenverbands e.V., Stand: 11.04.2018

### Neues Mitglied aufnehmen

Nach dem Anklicken des Menübefehls *Mitglieder* erscheint zunächst die tabellarische Mitgliederliste.

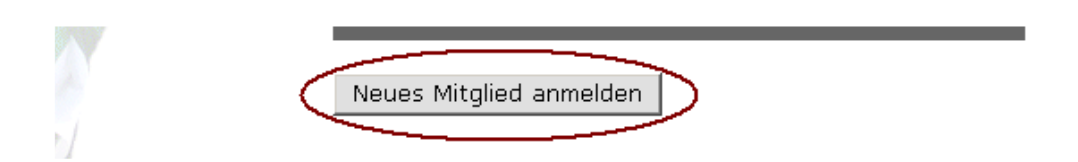

Im unteren Fensterbereich befindet sich die Schaltfläche *Neues Mitglied anmelden*. Nachdem diese angeklickt wurde, erscheint der nachfolgend abgebildete Assistent.

| <b>Assistent</b><br>Neues Mitglied aufnehmen |  |  |
|----------------------------------------------|--|--|
| Schritt 1 von 5                              |  |  |
|                                              |  |  |

Mit diesem Assistenten können Sie ein neues Mitglied in Ihrem Verein aufnehmen.

Abbrechen

Weiter >

| Schritt 2 von 5                                                                                        |                                                                                                    |   |
|----------------------------------------------------------------------------------------------------|----------------------------------------------------------------------------------------------------|---|
| Geben Sie bitte die folgenden Pe                                                                       | rsonendaten des neuen Mitglieds ein.                                                                                                    |   |
| Name, Vorname, Titel:                                                                                  | Müller Andreas                                                                                                    |   |
| Geburtsdatum:                                                                                          | 01.10.1957                                                                                                    |   |
| Geschlecht:                                                                                            | männlich 🗸                                                                                                    |   |
| Straße:                                                                                                | Testweg 45                                                                                                    |   |
| Land, PLZ, Ort:                                                                                        | D V 12345 Irgendwo                                                                                                    |   |
| Eintrittsdatum:                                                                                        | 1.7.2017                                                                                                    |   |
|                                                                                                    |                                                                                                    |   |
| Abbrechen                                                                                              | Weiter >                                                                                                    |   |
|                                                                                                    |                                                                                                    |   |
| Schritt 3 von 5                                                                                        |                                                                                                    |   |
| Ist die Person zur Zeit noch Mite<br>Wenn ja, wählen Sie bitte den d<br>beiden folgenden Kombinationst | glied in einem anderen Verein des Hessischen Schützenverbands?<br>erzeitigen Hauptverein und die entsprechende Mitglieds-Nr. aus den<br>feldern aus. |   |
| Derzeitiger Hauptverein:                                                                               | 999998] Bräumers Testverein                                                                                                    | ~ |
| Dortige Mitglieds-Nr.:                                                                                 | 999998-0999] Müller, Andreas                                                                                                    | ~ |

Sofern das Mitglied noch in einem anderen Verein des Hessischen Schützenverbands Mitglied ist, ist dies im Schritt 3 anzugeben. Die Aufnahme in den Verein geschieht dann zunächst mit dem Status "Zweitvereins-Mitglied". Ist es in keinem anderen Verein des Hessischen Schützenverbands Mitglied, wird es automatisch als Hauptvereinsmitglied aufgenommen.

Weiter >

Abbrechen

*Hinweis*: Wird das Mitglied zunächst als Zweitvereinsmitglied aufgenommen, kann über den entsprechenden Assistenten ein Antrag auf Hauptmitgliedschaft für das kommende Sportjahr gestellt werden.

| Schritt 4 von 5                                                                                                    |
|----------------------------------------------------------------------------------------------------|
| Wenn Sie das Mitglied mit den folgenden Daten aufnehmen wollen, klicken Sie bitte auf die<br>Schaltfläche 'Weiter'.                                                                                                    |
| Müller, Andreas<br>Geburtsdatum 01.10.1957, männlich<br>Testweg 45, D-12345 Irgendwo<br>Eintrittsdatum 01.07.2017<br>Aufnahme als Zweitvereins-Mitglied.<br>Die Hauptvereins-Mitglieds-Nr. ist [9999998-0999].                                |
| < Zurück Abbrechen Weiter >                                                                                                    |
|                                                                                                    |
| Schritt 5 von 5                                                                                                    |
|                                                                                                    |
| 3                                                                                                    |
| Das folgende Mitglied wurde neu aufgenommen:                                                                                                    |
| Mitglied Nr. [9999999-0165]<br>Müller, Andreas<br>Geburtsdatum 01.10.1957, männlich<br>Testweg 45, D-12345 Irgendwo<br>Eintrittsdatum 01.07.2017<br>Aufnahme als Zweitvereins-Mitglied.<br>Die Hauptvereins-Mitglieds-Nr. ist [9999998-0999]. |
| Mitgliederliste anzeigen Weiteres neues Mitglied                                                                                                    |

Nach Abschluss des vierten Schrittes, wurden die Daten des neuen Mitglieds gespeichert. Die neue Mitglieds-Nr. wird im fünften Schritt angezeigt.

In diesem letzten Dialogschritt des Assistenten, können Sie über eine entsprechende Schaltfläche auswählen, ob Sie noch ein Mitglied anmelden wollen oder zurück zur Mitgliederliste springen möchten.

### Stellen eines Antrags

Zur Antragsstellung kann über die Schaltfläche *Anträge* des Mitglieds-Dialogs eine Auswahlübersicht für Neuanträge aufgerufen werden. Diese zeigt alle verfügbaren Antragsarten, aus der der Anwender eine auswählen und mit der Schaltfläche *Weiter* bestätigen kann.

| Mitoliedsdaten                             | en                                                                                   |
|--------------------------------------------|--------------------------------------------------------------------------------------|
|                                            |                                                                                      |
| Vereins-Nr.:                               | 9999999                                                                              |
| Mitglieds-Nr.:                             | 0165                                                                                 |
| Geburt, Geschlecht:                        | 01.02.1933, männlich                                                                 |
| Nachname, Vorname:                         | Testmeier, Werner                                                                    |
| A Link Star                                |                                                                                      |
| Auswahlubersicht für                       | Neuantrag                                                                            |
| O Antrag auf Haupt                         | mitgliedschaft                                                                       |
| O Antrag auf Neuau                         | usstellung eines Wettkampfpasses                                                     |
| O Antrag auf Änder                         | ung eines Wettkampfpasses                                                            |
| O Antrag auf Kündi                         | gung des Wettkampfpasses                                                             |
| OAntrag auf Start<br>außer für die Auflage | in der nächsthöheren Wettkampfklasse in allen Disziplinen<br>2- und Bogendisziplinen |
| O Antrag auf Start                         | in der nächsthöheren Wettkampfklasse in Auflage-Disziplinen                          |
|                                            | in der nächsthöheren Wettkampfklasse in Rogen-Diszinlinen                            |
| O Antrag auf Start                         | in der nachschöheren wertkampiklasse in bögen bisziplinen                            |

Wird die Schaltfläche *Abbrechen* angeklickt, öffnet sich wieder der entsprechende Mitgliedsdaten-Dialog.

### Antrag auf Hauptmitgliedschaft

Über die Auswahlübersicht für Neuanträge lässt sich ein Assistent öffnen, um einen Antrag auf Hauptmitgliedschaft zu stellen.

Der Assistent beinhaltet 3 Schritte gemäß der nachfolgenden Abbildungen.

| <b>Assistent</b><br>Antrag auf Hauptmitglie                                                                          | dschaft                                                                                                    |
|----------------------------------------------------------------------------------------------------|----------------------------------------------------------------------------------------------------|
| Vereins-Nr.:                                                                                                    | 9999                                                                                                    |
| Mitglieds-Nr.:                                                                                                    | 0001                                                                                                    |
| Geburt, Geschlecht:                                                                                                  | 01.10.1967, männlich                                                                                                    |
| Nachname, Vorname:                                                                                                   | Bräumer, Alexander                                                                                                    |
|                                                                                                    |                                                                                                    |
| Schritt 1 von 3                                                                                                    |                                                                                                    |
| Mit diesem Assistenten könr<br>Ihrem Verein ab dem Sportj.                                                           | ien Sie für das Mitglied den Status der Hauptmitgliedschaft in<br>ahr 2009 beantragen.                                                                                                   |
| Der Antrag ist bis zum Melde                                                                                         | estichtag 01.10.2008 zu stellen.                                                                                                    |
| Abbrechen                                                                                                    | Weiter >                                                                                                    |
| Schritt 2 von 3                                                                                                    |                                                                                                    |
| Wenn Sie für das Mitglied ab<br>beantragen wollen, klicken S                                                         | dem Sportjahr 2009 die Hauptmitgliedschaft für Ihren Verein<br>Sie auf die Schaltfläche 'Weiter'.                                                                                        |
| < Zurück                                                                                                    | Abbrechen Weiter >                                                                                                    |
| Schritt 3 von 3                                                                                                    |                                                                                                    |
| 🛈<br>Der folgende Antrag wurde g                                                                                     | gespeichert:                                                                                                    |
| Das Mitglied mit der MgNr. (<br>Hauptvereins-Mitglied gefül                                                          | 9999-0001] soll ab dem Sportjahr 2009 im Verein [9999] als<br>nrt werden.                                                                                                    |
| Hinweis: Sollte bis zum Melc<br>eines anderen Vereins des M<br>verworfen werden. Priorität h<br>Meldestichtagsfrist. | lestichtag 01.10.2008 ein weiterer Hauptmitgliedschafts-Antrag<br>Mitglieds eingehen, hätte dieser Vorrang und Ihr Antrag würde<br>at der jüngste Antrag auf Hauptmitgliedschaft bis zur |
| OK                                                                                                    |                                                                                                    |

Seite 25 / 48, Online-Datenbank des Hessischen Schützenverbands e.V., Stand: 11.04.2018

Wird jeweils die *Weiter*-Schaltfläche der ersten beiden Dialogschritte angeklickt, erscheint im letzten Dialogschritt die Bestätigungsmeldung zur Antragsstellung. Über die Schaltfläche *Zurück* des zweiten Dialogschritts kann der Anwender einen Schritt zurückblättern.

Nachdem im Bestätigungsdialog die Ok-Schaltfläche angeklickt wird, erscheint wieder der Mitgliedsdaten-Dialog mit dem Vermerk des abgespeicherten Antrags im unteren Bildschirmbereich.

| CHessischer Schützenverba                        | and, Online-Datenbank: Mitgli                                                                           | ieds-Daten - Windows Internet Explorer                                                                                                    |            |
|--------------------------------------------------|----------------------------------------------------------------------------------------------------|----------------------------------------------------------------------------------------------------|------------|
| 🔆 🗢 👻 https://www.                               | .hess-schuetzen-db.de/hsv/Mitglie                                                                       | edDetail.aspx                                                                                                    | <b>P</b> • |
| <u>D</u> atei <u>B</u> earbeiten <u>A</u> nsicht | <u>Eavoriten Extras ?</u>                                                                               |                                                                                                    |            |
| 🙀 🎄 🏾 🏉 Hessischer Schütz                        | zenverband, Online-Datenbank: N                                                                         | /itg 🎦 → 🔂 → 🔂 Seite → 🎯 E>                                                                                                    | tīras 🕶 🎽  |
| - C                                              | Online-Datenbank >>(                                                                                    | Gau >>Kreis >>Verein >>Mitglieder >>Export                                                                                                    | <b>^</b>   |
|                                                  | Vereins-Nr.:<br>Mitglieds-Nr.:<br>Geburtsdatum, Geschlecht:<br>Hauptverein-Infos:<br>Zweitverein-Infos: | 9999<br>0001<br>01.10.1967, männlich<br>Hier Zweitvereins-Mitglied. Haupt-MgNr.: [9999-0001]<br>[9979-0001] Bräumers Testverein 2<br>[9999-0001] Nichtmitglieder-Verein |            |
| v-9999<br><u>Abmelden</u>                        | Name, Vorname, Titel:<br>Strasse:<br>PLZ, Ort:                                                          | Bräumer Alexander   Gerhart-Hauptmann-Str. 17   64668   Rimbach                                                                                                    |            |
|                                                  | Telefon:<br>Mobil-Tel.:<br>eMail:                                                                       | alex@VisualService.net                                                                                                    |            |
|                                                  |                                                                                                    | Abbrechen Speichern                                                                                                    |            |
| ×                                                | Eintrittsdatum:<br>Wettkampfklasse:<br>Behinderungs-Status:                                             | 01.02.2007<br>10<br>0                                                                                                    |            |
|                                                  |                                                                                                    | Anträge                                                                                                    |            |
|                                                  | 05.12.2007: Das Mitgli<br>Hauptvereins-Mitglied                                                         | ed soll ab dem Sportjahr 2009 im Verein [9999] als<br>geführt werden.                                                                                                   |            |
|                                                  |                                                                                                    | Internet 🕄 100                                                                                                    | •          |

*Hinweis:* Hatte das Mitglied über seinem bisherigen Hauptverein einen Wettkampfpass beantragen lassen, wird dieser nach dem Meldestichtag automatisch verworfen werden. Das bedeutet, dass auf Grund des Hauptverein-Wechsels eine explizite Beantragung eines neuen Wettkampfpasses für die kommende Saison erforderlich wird, sofern ein Wettkampfpass weiterhin gebraucht wird.

### Antrag auf Ausstellung eines neuen Wettkampfpasses

Über die Auswahlübersicht für Neuanträge lässt sich ein Assistent öffnen, um einen Antrag auf Ausstellung eines neuen Wettkampfpasses zu stellen.

Der Assistent beinhaltet 5 Schritte gemäß der nachfolgenden Abbildungen.

| Assistent                   |                                                                |
|-----------------------------|----------------------------------------------------------------|
| Ausstellung eines neuer     | n Wettkampfpasses                                              |
|                             |                                                                |
| Vereins-Nr.:                | 9999                                                           |
| Mitglieds-Nr.:              | 0100                                                           |
| Geburt, Geschlecht:         | 04.06.1935, weiblich                                           |
| Nachname, Vorname:          | Hufeisen, Marianne                                             |
|                             |                                                                |
| Schritt 1 von 5             |                                                                |
|                             |                                                                |
| Mit diagona Assistantan kän | non Cie für des Mitelied einen neuen Wettkenneferse herrtragen |
| mit diesem Assistenten Kon  | nen sie für das mitglied einen neden wettkampipass beantragen. |
|                             |                                                                |
| Abbrechen                   | Weiter >                                                       |
| Abbrechen                   | Weiter >                                                       |
|                             |                                                                |
| Schritt 2 von 5             |                                                                |
|                             |                                                                |
| w                           |                                                                |
| wann soll der neue wettka   | mprpass ausgestellt werden?                                    |
| 0                           |                                                                |
| ∿ umgehend                  |                                                                |
| 🖲 ab dem kommenden Sj       | portjahr 2009                                                  |
|                             |                                                                |
|                             |                                                                |
| < Zurück                    | Abbrechen Weiter >                                             |
|                             |                                                                |

*Hinweis*: Im Zeitraum nach einem Meldestichtags-Termin und dem Jahresende wird im Schritt 2 noch eine weitere Option angeboten: *umgehend und für das laufende Sportjahr*.

Im dritten Dialogschritt hat der Anwender die Möglichkeit, vom Mitglied gewünschte Startgenehmigungen für Zweitvereine in die Wettkampfpassdaten aufnehmen zu lassen. Die Anzahl möglicher Startgenehmigungen ist auf 10 beschränkt.

Alle gültigen Zweitvereins-Zugehörigkeiten können über das Kombinationslistenfeld *Zweitverein* ausgewählt werden. Zweitvereinstartgenehmigungen können ausschließlich auf Basis korrekt hinterlegter Zweitvereins-Zugehörigkeiten beantragt werden.

| Schritt 3 von 5                                                                                               |                                                                                                    |     |
|----------------------------------------------------------------------------------------------------|----------------------------------------------------------------------------------------------------|-----|
|                                                                                                    |                                                                                                    |     |
| Sollte das Mitglied in verso<br>Zweitverein starten wollen,<br>beantragen.                                    | chiedenen Wettbewerben nicht für den Hauptverein, sondern für einen<br>können Sie hier die entsprechenden Startgenehmigungen | I   |
| Zweituerein                                                                                                   | [9998-0115] Bräumers Testverein                                                                                              | 1   |
| Lweitvereinn                                                                                                  |                                                                                                    |     |
| Wettbewerb:                                                                                                   | *** Wettbewerb auswählen ***                                                                                                 | ]   |
|                                                                                                    | Startgenehmigung hinzufügen                                                                                                  |     |
| Startgenehmigungen:                                                                                           | [9998-0115] 1.10: Luftgewehr<br>[9998-0115] 2.10: Luftpistole                                                                |     |
|                                                                                                    |                                                                                                    |     |
|                                                                                                    |                                                                                                    | " × |
| < Zurück                                                                                                    | Abbrechen Weiter >                                                                                                    |     |
|                                                                                                    |                                                                                                    |     |
| Schritt 4 von 5                                                                                               |                                                                                                    |     |
| Wenn dem Mitglied ein ner<br>soll, klicken Sie bitte auf d                                                    | uer Wettkampfpass mit den folgenden Daten ausgestellt werden<br>lie Schaltfläche 'Weiter'.                                   |     |
| WKP-Ausstellungszeitpunk<br>Zweitvereins-Startgenehm<br>[9998-0115] 1.10: Luftge<br>[9998-0115] 2.10: Luftpis | :t: ab dem kommenden Sportjahr 2009<br>igungen:<br>wehr<br>tole                                                              |     |
| < Zurück                                                                                                    | Abbrechen Weiter >                                                                                                    |     |
|                                                                                                    |                                                                                                    |     |

Wird jeweils die *Weiter*-Schaltfläche der ersten vier Dialogschritte angeklickt, erscheint im letzten Dialogschritt die Bestätigungsmeldung zur Antragsstellung.

#### Schritt 5 von 5

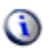

Der folgende Antrag wurde gespeichert:

Dem Mitglied soll ein Wettkampfpass mit den folgenden Daten ausgestellt werden.

WKP-Ausstellungszeitpunkt: ab dem kommenden Sportjahr 2009 Zweitvereins-Startgenehmigungen: [9998-0115] 1.10: Luftgewehr [9998-0115] 2.10: Luftpistole

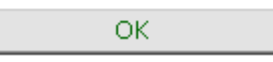

Nachdem im Bestätigungsdialog die *Ok*-Schaltfläche angeklickt wird, erscheint wieder der Mitgliedsdaten-Dialog mit dem Vermerk des abgespeicherten Antrags im unteren Bildschirmbereich.

| Hessischer Schützenverba                         | nd, Online-Datenbank: Mitgli                   | ieds-Daten - Windows Internet Explorer                                 |
|--------------------------------------------------|------------------------------------------------|------------------------------------------------------------------------|
| 😋 💽 🔻 🙋 https://www.                             | hess-schuetzen-db.de/hsv/Mitglie               | edDetail.aspx 🔽 🔒 🐓 🗙 Google 🖉 🗸                                       |
| <u>D</u> atei <u>B</u> earbeiten <u>A</u> nsicht | <u>Eavoriten Extras ?</u>                      |                                                                        |
| 😭 🏟 🔏 Hessischer Schütz                          | zenverband, Online-Datenbank: M                | viitg 👌 🔹 🔂 🚽 🤤 Seite 🕶 🎯 Extras 🗸 🎽                                   |
| 0                                                | )nline-Datenbank >>0                           | Gau >>Kreis >>Verein >>Mitglieder >>Export                             |
| CESSON SA                                        | Vereins-Nr.:                                   | 9999                                                                   |
|                                                  | Mitglieds-Nr.:                                 | 0100                                                                   |
| 2 V V V X X                                      | Geburtsdatum, Geschlecht:                      | 04.06.1935, weiblich                                                   |
|                                                  | Hauptverein-Infos:                             | Hier Hauptvereins-Mitglied.                                            |
|                                                  |                                                |                                                                        |
|                                                  | Name, Vorname, Titel:                          | Hufeisen Marianne                                                      |
| v-9999<br>Abmelden                               | Strasse:                                       | Kräuterweg 56                                                          |
|                                                  | PLZ, Ort:                                      | 61557 Fürth                                                            |
|                                                  | Telefon:                                       |                                                                        |
|                                                  | Mobil-Tel.:                                    |                                                                        |
|                                                  | eMail:                                         |                                                                        |
| 3                                                |                                                | Abbrechen Speichern                                                    |
|                                                  | Eintrittsdatum:                                | 10.10.2007                                                             |
| 11                                               | Wettkampfklasse:                               | 65                                                                     |
| Y                                                | Behinderungs-Status:                           | 0                                                                      |
|                                                  |                                                |                                                                        |
|                                                  |                                                | Anträge                                                                |
|                                                  | 17.12.2008: Dem Mitgl<br>[9998-0115] 1.10; [99 | ied soll ein neuer Wettkampfpass ausgestellt werden.<br>98-0115] 2.10; |
|                                                  |                                                |                                                                        |
|                                                  |                                                |                                                                        |

Seite 29 / 48, Online-Datenbank des Hessischen Schützenverbands e.V., Stand: 11.04.2018

# Antrag auf Änderung eines Wettkampfpasses

Über die Auswahlübersicht für Neuanträge lässt sich ein Assistent öffnen, um einen Antrag auf Änderung eines Wettkampfpasses zu stellen.

Da sich die Assistenten-Schritte kaum zu denen des vorherigen Kapitels unterscheiden, wird hier auf eine Beschreibung verzichtet.

*Hinweis*: Wird eine sofortige Änderung des Wettkampfpasses während eines Sportjahr-Verlaufs gewünscht, kann dies nicht über die Online-DB abgewickelt werden. In diesem Fall ist die schriftliche Korrespondenz inklusive Einreichung des aktuellen Wettkampfpasses beim Landesverband erforderlich.

### Antrag auf Kündigung eines Wettkampfpasses

Über die Auswahlübersicht für Neuanträge lässt sich ein Assistent öffnen, um einen Antrag auf Kündigung eines Wettkampfpasses zu stellen.

Der Assistent beinhaltet 3 Schritte gemäß der nachfolgenden Abbildungen.

| Schritt 1 von 3                                                                                                    |
|----------------------------------------------------------------------------------------------------|
|                                                                                                    |
| Mit diesem Assistenten können Sie den Wettkampfpass des Mitglieds kündigen.                                                  |
| Der Antrag ist bis zum Meldestichtag zu stellen und gilt ab dem Sportjahr 2009.                                              |
|                                                                                                    |
|                                                                                                    |
| Abbrechen Weiter >                                                                                                    |
|                                                                                                    |
| Schritt 2 von 3                                                                                                    |
|                                                                                                    |
| Wenn Sie den Wettkampfpass des Mitglieds ab dem Sportjahr 2009 kündigen wollen, klicken<br>Sie auf die Schaltfläche 'Weiter' |
| sie auf die Scharthache Weiter.                                                                                              |
|                                                                                                    |
| < Zurück Abbrechen Weiter >                                                                                                  |
|                                                                                                    |
|                                                                                                    |
| Schritt 3 von 3                                                                                                    |
| _                                                                                                    |
| (i)                                                                                                    |
| Der folgende Antrag wurde gespeichert:                                                                                       |
| Der Wettkampfpass des Mitglieds soll ab dem Sportjahr 2009 gekündigt werden.                                                 |
|                                                                                                    |
|                                                                                                    |
| OK                                                                                                    |
|                                                                                                    |

*Hinweis*: Tritt ein Mitglied aus dem Verein aus, muss der Wettkampfpass nicht explizit gekündigt werden, da das vom System automatisch erledigt wird.

#### Antrag auf Start in der nächst höheren Wettkampfklasse

Über die Auswahlübersicht für Neuanträge lässt sich ein Assistent öffnen, um einen Antrag auf Start in der nächsthöheren Wettkampfklasse in allen Disziplinen außer für die Auflageund Bogendisziplinen zu stellen. Dieser Antrag gilt ausschließlich für die kommende Saison und ist sofern gewünscht im kommenden Jahr wieder neu zu stellen.

Der Assistent beinhaltet 3 Schritte gemäß der nachfolgenden Abbildungen.

#### Assistent

Antrag auf Start in der nächsthöheren Wettkampfklasse für alle Disziplinen außer den Auflage- und Bogen-Disziplinen

| Vereins-Nr.:        | 9999999              |
|---------------------|----------------------|
| Mitglieds-Nr.:      | 0165                 |
| Geburt, Geschlecht: | 01.02.1933, männlich |
| Nachname, Vorname:  | Testmeier, Werner    |

#### Schritt 1 von 3

Mit diesem Assistenten können Sie für das Mitglied den Start in der nächsthöheren Wettkampfklasse **in allen Disziplinen außer für die Auflage- und Bogendisziplinen** beantragen.

Der Antrag ist bis zum Meldestichtag 01.10.2018 zu stellen und gilt ausschließlich für das Sportjahr 2019.

#### Schritt 2 von 3

Die reguläre Wettkampfklasse des Mitglieds für das Sportjahr 2019 ist 16 (Herren IV).

Für das Sportjahr 2019 wäre der Start in der folgenden höheren Mitglieds-Wettkampfklasse möglich:

12 🗸

Wenn Sie für das Mitglied im Sportjahr 2019 den Start in dieser Wettkampfklasse in allen Disziplinen außer für die Auflage- und Bogendisziplinen beantragen wollen, klicken Sie auf die Schaltfläche 'Weiter'.

| Abbrechen                      | Weiter              | >                              |
|--------------------------------|---------------------|--------------------------------|
|                                |                     |                                |
|                                |                     |                                |
|                                |                     |                                |
| Schritt 3 von 3                |                     |                                |
|                                |                     |                                |
| -                              |                     |                                |
| (i)                            |                     |                                |
| •                              |                     |                                |
| Der folgende Antrag wurde ge   | speichert:          |                                |
|                                |                     |                                |
| Dee Mitaliad call in Coordiaks | 2010 in alles Dissi | aliana autor fiin die Autore u |

Das Mitglied soll im Sportjahr 2019 in allen Disziplinen außer für die Auflage- und Bogendisziplinen in der Wettkampfklasse 12 (Herren II) starten.

Hinweis: Die Höherstufung der Wettkampfklasse ist nur für ein Jahr gültig. Gegebenenfalls ist ein erneuter Antrag für das Folge-Sportjahr zu stellen.

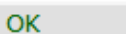

Seite 32 / 48, Online-Datenbank des Hessischen Schützenverbands e.V., Stand: 11.04.2018

Wird jeweils die *Weiter*-Schaltfläche der ersten beiden Dialogschritte angeklickt, erscheint im letzten Dialogschritt die Bestätigungsmeldung zur Antragsstellung. Über die Schaltfläche Zurück des zweiten Dialogschritts kann der Anwender einen Schritt zurückblättern.

Nachdem im Bestätigungsdialog die Ok-Schaltfläche angeklickt wird, erscheint wieder der Mitgliedsdaten-Dialog mit dem Vermerk des abgespeicherten Antrags im unteren Bildschirmbereich.

| Vereins-Nr.:<br>Mitglieds-Nr.:<br>Geburtsdatum, Geschlecht:<br>Hauptverein-Infos: | <b>99999999</b><br><b>0165</b><br>01.02.1933, mär<br>Hier Hauptverein |               |       |
|-----------------------------------------------------------------------------------|-----------------------------------------------------------------------|---------------|-------|
| Name, Vorname, Titel:                                                             | Testmeier                                                             | Werner        |       |
| Strasse:                                                                          | Teststr. 12                                                           |               |       |
| Land, PLZ, Ort:                                                                   | D ¥ 12345                                                             | Testhausen    |       |
| Telefon:                                                                          |                                                                       |               |       |
| Mobil-Tel.:                                                                       |                                                                       |               |       |
| eMail:                                                                            |                                                                       |               |       |
|                                                                                   | Speichern                                                             | Abbre         | echen |
| Eintrittsdatum:                                                                   | 01.08.2017                                                            |               |       |
| Wettkampfklasse:                                                                  | 16 (Herren IV)                                                        |               |       |
| Wettbewerbsbez, Wettkampfkl                                                       | : 78 Auflage: Ser                                                     | ioren V       |       |
| Pahindorunga-Status                                                               | 14 Bogen: Senio                                                       | oren mannlich |       |

Anträge

11.04.2018: Das Mitglied soll im Sportjahr 2019 in allen Disziplinen außer für die Auflage- und Bogendisziplinen in der Wettkampfklasse 12 starten.

### Antrag auf Start in der nächst höheren Wettkampfklasse in Auflage-Disziplinen

Über die Auswahlübersicht für Neuanträge lässt sich ein Assistent öffnen, um einen *Antrag auf Start in der nächsthöheren Wettkampfklasse in Auflage-Disziplinen* zu stellen. Dieser Antrag gilt ausschließlich für die kommende Saison und ist sofern gewünscht im kommenden Jahr wieder neu zu stellen.

Der Assistent beinhaltet 3 Schritte gemäß der nachfolgenden Abbildungen.

| <b>Assistent</b><br>Antrag auf Start in c                         | ler nächsthöheren Wettkampfklasse für Auflage-Disziplinen                                                                                        |
|-------------------------------------------------------------------|----------------------------------------------------------------------------------------------------|
| Vereins-Nr.:                                                      | 9999999                                                                                                    |
| Mitglieds-Nr.:                                                    | 0165                                                                                                    |
| Geburt, Geschlecht:                                               | 01.02.1933, männlich                                                                                                    |
| Nachname, Vorname:                                                | Testmeier, Werner                                                                                                    |
|                                                                   |                                                                                                    |
| Schritt 1 von 3                                                   |                                                                                                    |
| Mit diesem Assistenten<br>Wettkampfklasse <b>in Auf</b>           | können Sie für das Mitglied den Start in der nächsthöheren<br><b>lage-Disziplinen</b> beantragen.                                                |
| Der Antrag ist bis zum M<br>Sportjahr 2019.                       | leldestichtag 01.10.2018 zu stellen und gilt ausschließlich für das                                                                              |
| Abbrechen                                                         | Weiter >                                                                                                    |
| Schritt 2 von 3                                                   |                                                                                                    |
| Die reguläre Wettkampf<br>V).<br>Für das Sportjahr 2019 v<br>74 V | klasse des Mitglieds für das Sportjahr 2019 ist <b>78</b> (Auflage: Senioren<br>wäre der Start in der folgenden höheren Wettkampfklasse möglich: |
| Auflage-Disziplinen bea                                           | ntragen wollen, klicken Sie auf die Schaltfläche 'Weiter'.                                                                                       |
| Abbrechen                                                         | Weiter >                                                                                                    |
| Schritt 3 von 3                                                   |                                                                                                    |
| <b>(</b> )                                                        |                                                                                                    |
| Der folgende Antrag wur                                           | de gespeichert:                                                                                                    |
| Das Mitglied soll im Spo<br>(Auflage: Senioren III)               | rtjahr 2019 in den Auflage-Disziplinen in der Wettkampfklasse 74<br>starten.                                                                     |
| Hinweis: Die Höherstufu<br>ein erneuter Antrag für (              | ng der Wettkampfklasse ist nur für ein Jahr gültig. Gegebenenfalls ist<br>Jas Folge-Sportjahr zu stellen.                                        |
| ОК                                                                |                                                                                                    |

Seite 34 / 48, Online-Datenbank des Hessischen Schützenverbands e.V., Stand: 11.04.2018

Wird jeweils die *Weiter*-Schaltfläche der ersten beiden Dialogschritte angeklickt, erscheint im letzten Dialogschritt die Bestätigungsmeldung zur Antragsstellung. Über die Schaltfläche Zurück des zweiten Dialogschritts kann der Anwender einen Schritt zurückblättern.

Nachdem im Bestätigungsdialog die Ok-Schaltfläche angeklickt wird, erscheint wieder der Mitgliedsdaten-Dialog mit dem Vermerk des abgespeicherten Antrags im unteren Bildschirmbereich.

| Vereins-Nr.:                        | 9999999                     |
|-------------------------------------|-----------------------------|
| Mitglieds-Nr.:                      | 0165                        |
| Geburtsdatum, Geschlecht:           | 01.02.1933, männlich        |
| Hauptverein-Infos:                  | Hier Hauptvereins-Mitglied. |
| Name, Vorname, Titel:               | Testmeier Werner            |
| Strasse:                            | Teststr. 12                 |
| Land, PLZ, Ort:                     | D v 12345 Testhausen        |
| Telefon:                            |                             |
| Mobil-Tel.:                         |                             |
| eMail:                              |                             |
|                                     | Speichern Abbrechen         |
| -t-star distance                    | 01.00.2017                  |
| Eintrittsdatum:<br>Wettkampfklasser | 01.08.2017                  |
| Wetthewerhshez Wetthamnfel          | 10 (Henen IV)               |
| nettoenerooveer wettkampiki         | 14 Bogen: Senioren männlich |
|                                     | 1 bogen benoren nannien     |

#### Anträge

11.04.2018: Das Mitglied soll im Sportjahr 2019 in den Auflage-Disziplinen in der Wettkampfklasse 74 starten.

11.04.2018: Das Mitglied soll im Sportjahr 2019 in allen Disziplinen außer für die Auflage- und Bogendisziplinen in der Wettkampfklasse 12 starten.

### Antrag auf Start in der nächst höheren Wettkampfklasse in Bogen-Disziplinen

Über die Auswahlübersicht für Neuanträge lässt sich ein Assistent öffnen, um einen *Antrag auf Start in der nächsthöheren Wettkampfklasse in Bogen-Disziplinen* zu stellen. Dieser Antrag gilt ausschließlich für die kommende Saison und ist sofern gewünscht im kommenden Jahr wieder neu zu stellen.

Der Assistent beinhaltet 3 Schritte gemäß der nachfolgenden Abbildungen.

| Assistent<br>Antrag auf Start in                                 | der nächsthöheren Wettkampfklasse für Bogen-Disziplinen                                                                                        |
|------------------------------------------------------------------|----------------------------------------------------------------------------------------------------|
| Vereins-Nr.:                                                     | 9999999                                                                                                    |
| Mitglieds-Nr.:                                                   | 0165                                                                                                    |
| Geburt, Geschlecht:                                              | 01.02.1933, männlich                                                                                                    |
| Nachname, Vorname:                                               | Testmeier, Werner                                                                                                    |
|                                                                  |                                                                                                    |
| Schritt 1 von 3                                                  |                                                                                                    |
| Mit diesem Assistenten<br>Wettkampfklasse <b>in de</b> i         | können Sie für das Mitglied den Start in der nächsthöheren<br><b>1 Bogen-Disziplinen</b> beantragen.                                           |
| Der Antrag ist bis zum 1<br>Sportjahr 2019.                      | 1eldestichtag 01.10.2018 zu stellen und gilt ausschließlich für das                                                                            |
| Abbrechen                                                        | Weiter >                                                                                                    |
| Schritt 2 von 3                                                  |                                                                                                    |
| Die reguläre Wettkampf<br>männlich).<br>Für das Sportjahr 2019 v | klasse des Mitglieds für das Sportjahr 2019 ist <b>14</b> (Bogen: Senioren<br>wäre der Start in der folgenden höheren Wettkampfklasse möglich: |
| 12 ¥<br>Wenn Sie für das Mitglie<br>Bogen-Disziplinen bean       | ed im Sportjahr 2019 den Start in dieser Wettkampfklasse in den<br>tragen wollen, klicken Sie auf die Schaltfläche 'Weiter'.                   |
| Abbrechen                                                        | Weiter >                                                                                                    |
| Schritt 3 von 3                                                  |                                                                                                    |
| 🛈<br>Der folgende Antrag wur                                     | de gespeichert:                                                                                                    |
| Das Mitglied soll im Spo<br>(Bogen: Master männlic               | rtjahr 2019 in den Bogen-Disziplinen in der Wettkampfklasse 12<br>h) starten.                                                                  |
| Hinweis: Die Höherstufu<br>ein erneuter Antrag für (             | ng der Wettkampfklasse ist nur für ein Jahr gültig. Gegebenenfalls ist<br>das Folge-Sportjahr zu stellen.                                      |
| ОК                                                               |                                                                                                    |

Seite 36 / 48, Online-Datenbank des Hessischen Schützenverbands e.V., Stand: 11.04.2018

Wird jeweils die *Weiter*-Schaltfläche der ersten beiden Dialogschritte angeklickt, erscheint im letzten Dialogschritt die Bestätigungsmeldung zur Antragsstellung. Über die Schaltfläche Zurück des zweiten Dialogschritts kann der Anwender einen Schritt zurückblättern.

Nachdem im Bestätigungsdialog die Ok-Schaltfläche angeklickt wird, erscheint wieder der Mitgliedsdaten-Dialog mit dem Vermerk des abgespeicherten Antrags im unteren Bildschirmbereich.

| Vereins-Nr.:<br>Mitglieds-Nr.:<br>Geburtsdatum, Geschlecht:<br>Hauptverein-Infos: | <b>9999999</b><br><b>0165</b><br>01.02.1933, mã<br>Hier Hauptvereir | nnlich<br>ns-Mitglied.                                                                                           |
|-----------------------------------------------------------------------------------|---------------------------------------------------------------------|----------------------------------------------------------------------------------------------------|
| Name, Vorname, Titel:                                                             | Testmeier                                                           | Werner                                                                                                    |
| Strasse:                                                                          | Teststr. 12                                                         |                                                                                                    |
| Land, PLZ, Ort:                                                                   | D ¥ 12345                                                           | Testhausen                                                                                                    |
| Telefon:                                                                          |                                                                     |                                                                                                    |
| Mobil-Tel.:                                                                       |                                                                     |                                                                                                    |
| eMail:                                                                            |                                                                     |                                                                                                    |
|                                                                                   | Speichern                                                           | Abbrechen                                                                                                    |
| Eintrittsdatum:                                                                   | 01.08.2017                                                          |                                                                                                    |
| Wettkampfklasse:                                                                  | 16 (Herren IV)                                                      |                                                                                                    |
| Wettbewerbsbez. Wettkampfkl                                                       | 4 78 Auflage: Sei<br>14 Bogen: Seni                                 | nioren V<br>ioren männlich                                                                                       |
|                                                                                   |                                                                     | and the second second second second second second second second second second second second second second second |

Anträge

11.04.2018: Das Mitglied soll im Sportjahr 2019 in den Bogen-Disziplinen in der Wettkampfklasse 12 starten.

11.04.2018: Das Mitglied soll im Sportjahr 2019 in den Auflage-Disziplinen in der Wettkampfklasse 74 starten.

11.04.2018: Das Mitglied soll im Sportjahr 2019 in allen Disziplinen außer für die Auflage- und Bogendisziplinen in der Wettkampfklasse 12 starten.

### Antrag auf Abmeldung eines Mitglieds

Über die Auswahlübersicht für Neuanträge lässt sich ein Assistent öffnen, um einen Antrag auf Abmeldung eines Mitglieds zu stellen.

Der Assistent beinhaltet 3 Schritte gemäß der nachfolgenden Abbildungen.

| Assistent<br>Antrag auf Abmeldung                   | eines Mitglieds                 |                                     |
|-----------------------------------------------------|---------------------------------|-------------------------------------|
| Vereins-Nr.:                                        | 9999                            |                                     |
| Mitglieds-Nr.:                                      | 0106                            |                                     |
| Geburt, Geschlecht:                                 | 06.12.1956, männlich            |                                     |
| Nachname, Vorname:                                  | Hummel, Erwin                   |                                     |
|                                                     |                                 |                                     |
| Schritt 1 von 3                                     |                                 |                                     |
| Mit diesem Assistenten kör<br>beantragen.           | nnen Sie für das Mitglied die A | bmeldung zum 31.12.2008             |
| Der Antrag ist bis zum Melo                         | lestichtag zu stellen.          |                                     |
| Abbrechen                                           | Minitar a                       |                                     |
| Abbrechen                                           | vveiter >                       |                                     |
|                                                     |                                 |                                     |
| Schritt 2 von 3                                     |                                 |                                     |
| Wenn Sie das Mitglied zum<br>Schaltfläche 'Weiter'. | 31.12.2008 in Ihrem Verein a    | bmelden wollen, klicken Sie auf die |
| < Zuruck                                            | Abbrechen                       | Weiter >                            |
|                                                     |                                 |                                     |
| Schritt 3 von 3                                     |                                 |                                     |
| ١                                                   |                                 |                                     |
| Der folgende Antrag wurde                           | gespeichert:                    |                                     |
| Das Mitglied soll zum 31.12                         | .2008 abgemeldet werden.        |                                     |
| OK                                                  |                                 |                                     |
| ОК                                                  |                                 |                                     |
|                                                     |                                 |                                     |

Wird jeweils die *Weiter*-Schaltfläche der ersten beiden Dialogschritte angeklickt, erscheint im letzten Dialogschritt die Bestätigungsmeldung zur Antragsstellung. Über die Schaltfläche *Zurück* des zweiten Dialogschritts kann der Anwender einen Schritt zurückblättern.

Nachdem im Bestätigungsdialog die *Ok*-Schaltfläche angeklickt wird, erscheint wieder der Mitgliedsdaten-Dialog mit dem Vermerk des abgespeicherten Antrags im unteren Bildschirmbereich. Weiterhin wird das Austrittsdatum des Mitglieds im unteren gelben Datenbereich eingeblendet.

| n gearbeitein Ansit | nic Edvoncen Extras 2                                                             | 1 1                                                             |                         | <b>.</b>    |                    |
|---------------------|-----------------------------------------------------------------------------------|-----------------------------------------------------------------|-------------------------|-------------|--------------------|
| Hessischer :        | Schützenverband, Online-Datenbank:                                                | Mitg                                                            |                         | 🔂 • 🖾 • 🖷 • | E Seite 👻 🎯 Extras |
|                     | Online-Datenbank >>                                                               | Gau >>Kreis >                                                   | >Verein >>Mitglied      | er >>Export |                    |
|                     | Vereins-Nr.:<br>Mitglieds-Nr.:<br>Geburtsdatum, Geschlecht:<br>Hauntverein-Tofos: | <b>9999</b><br><b>0106</b><br>06.12.1956, mä<br>Hier Hauntverei | innlich<br>ins-Mitalied |             |                    |
| w.9999              | Name, Vorname, Titel:                                                             | Hummel                                                          | Erwin                   |             |                    |
| Abmelden            | Strasse:<br>PLZ, Ort:                                                             | Besengasse 7<br> 61559   Fugen                                  | heim                    |             |                    |
|                     | Telefon :<br>Mobil-Tel. ;<br>eMail:                                               |                                                                 |                         |             |                    |
|                     |                                                                                   | Abbreche                                                        | n Speichei              | rn          |                    |
|                     | Eintrittsdatum:<br>Austrittsdatum:<br>Wettkampfklasse:                            | 25.10.2007<br>31.12.2008<br>50                                  |                         |             |                    |
|                     | Behinderungs-Status:                                                              | 0<br>Ant                                                        | räqe                    |             |                    |
|                     | 05.12.2007: Das Mitgl                                                             | ied soll zum 31.12                                              | 2.2008 abgemeldet wen   | den.        |                    |

*Hinweis:* Handelte es sich bei der Abmeldung um ein Hauptvereinsmitglied, geht die Hauptmitglieds-Eigenschaft auf eine eventuell vorhandene Mitgliedschaft in einem anderen Verein über. Dabei ist zu beachten, dass nach einem Hauptvereinswechsel ein zuvor unter Umständen vorhandener Wettkampfpass verworfen wird. Bei Bedarf ist dieser über den neuen Hauptverein explizit neu zu beantragen.

### Löschen eines Antrags

Über die Schaltfläche *Anträge* des Mitglieds-Dialogs wird nicht nur die Auswahlübersicht für Neuanträge geöffnet, sondern – sofern vorhanden – eine Liste der anstehenden Anträge, die sich unter dem Kopfbereich der Mitgliedsdaten befindet.

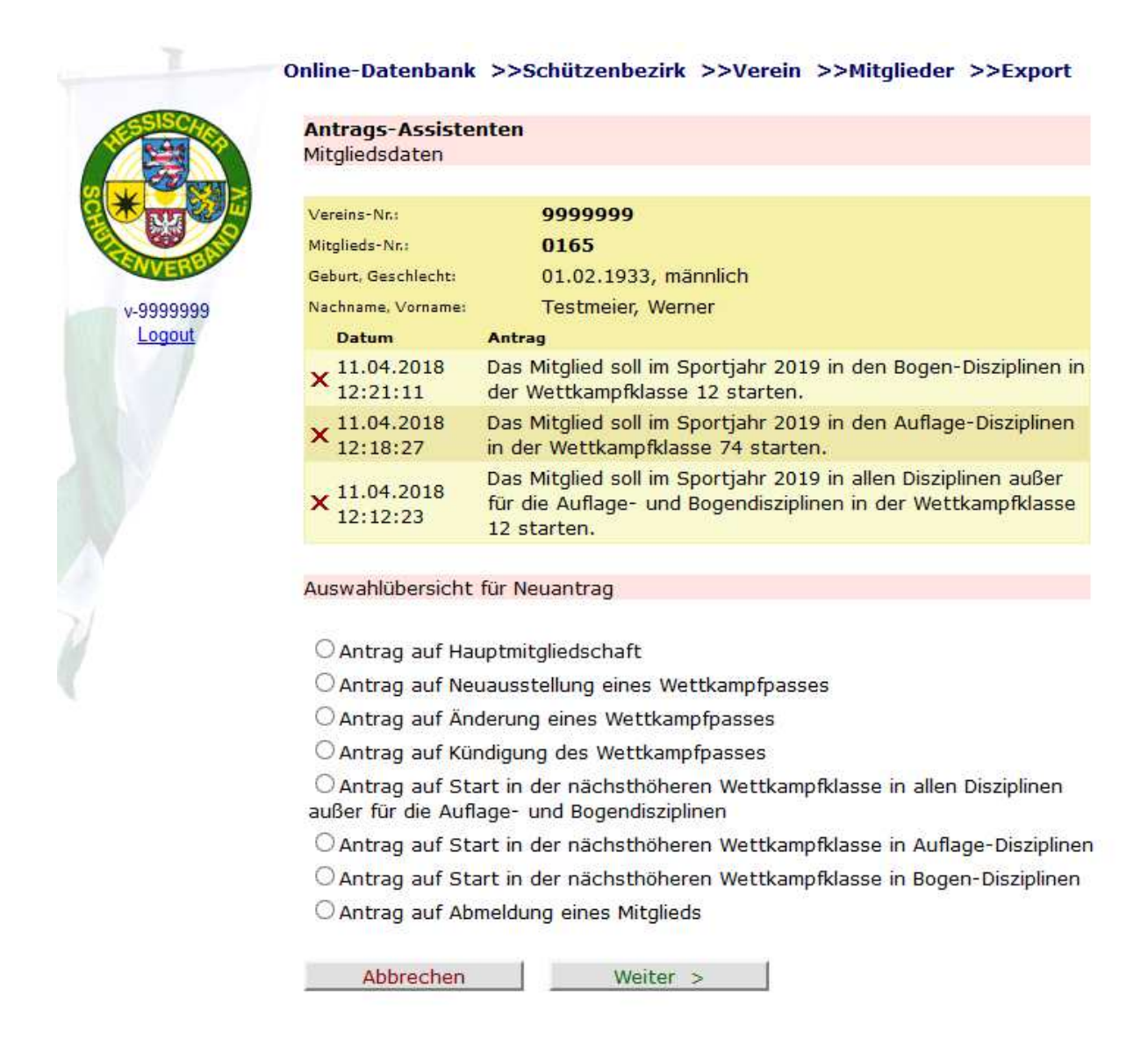

Dort kann bei Bedarf, ein vorhandener Antrag mit dem roten Kreuzsymbol wieder gelöscht werden.

# Meldungen zu den Bezirksmeisterschaften

Um die Meldungen zu den Bezirksmeisterschaften vorzunehmen, werden diese in der Online-Datenbank erfasst.

Die Benutzeroberfläche zur Verwaltung der BM-Meldedatensätze kann über den *Mitglieder*-Dialog geöffnet werden. Im unteren Fensterbereich kann dann eine entsprechende Schaltfläche *BM-Meldungen verwalten* angeklickt werden.

| Mitglied | <u>s-Nr. Nachname</u> | <u>Vorname</u> | <u>Geburt</u> | HV | <u> WKP</u> | <u>Eintritt</u> | <u>Austritt</u> |
|----------|-----------------------|----------------|---------------|----|-------------|-----------------|-----------------|
| 0129     | Bär                   | Bussi          | 25.05.1953    | ΗV | *           | 01.02.2008      | 9               |
| 0159     | Busch                 | Wilhelm        | 15.11.1981    | HV | *           | 01.10.2014      | 9               |
| 0151     | Glück                 | Fabian         | 25.05.1998    | ΗV | *           | 01.08.2012      | •               |
| 0152     | Glück                 | Fabienne       | 25.05.1998    | ΗV | *           | 01.08.2012      | •               |
| 0141     | Glück                 | Nadine         | 25.05.2003    | ΗV | *           | 01.11.2009      | •               |
| 0103     | Haas                  | Thomas         | 10.10.1967    | ΗV | *           | 01.04.2007      | <b>N</b>        |
| 0102     | Heiliger              | Johannes       | 19.04.1927    | ΗV | *           | 05.07.2007      | <b>N</b>        |
| 0101     | Hettrich              | Frieda         | 27.08.1971    | ΗV | *           | 02.02.2007      | •               |
|          |                       |                | 1 <u>2</u>    |    |             |                 |                 |

### BM-Meldungen-Benutzeroberfläche

In dieser Benutzeroberfläche können alle erfassten BM-Meldedaten angelegt, angezeigt, geändert und gelöscht werden.

| <b>BM-Mel</b><br>Alle Melo<br>Danach | <b>dungen für Sa</b><br>dedatensätze w<br>können BM-Me | aison<br>rerden<br>Idedat | 2017<br>nach dem 01.10.<br>ensätze für die ko | 2017 au<br>mmende | tomatisch ent<br>e Saison erfaß | fernt.<br>It werden. |                 |               |              |
|--------------------------------------|--------------------------------------------------------|---------------------------|-----------------------------------------------|-------------------|---------------------------------|----------------------|-----------------|---------------|--------------|
| Wettbewe                             | erb:                                                   | belieb                    | ig ***                                        |                   | •                               |                      |                 |               |              |
| Wettb.                               | Bezeichnung                                            | <u>wкі.</u>               | <u>Bezeichnung</u>                            | <u>Mg.Nr.</u>     | <u>Nachname</u>                 | <u>Vorname</u>       | <u>Ergebnis</u> | <u>Status</u> |              |
| 1.10                                 | Luftgewehr                                             | 11                        | Damenklasse                                   | 0101              | Hettrich                        | Frieda               | 367             | gemeldet      | $\mathbf{x}$ |
| 1.10                                 | Luftgewehr                                             | 60                        | Seniorenklasse A                              | 0108              | Testmeier                       | Heiko                | 346             | gemeldet      | ×            |
| 1.10                                 | Luftgewehr                                             | 50                        | Altersklasse                                  | 0109              | Mustermann                      | Hans                 | 318             | gemeldet      | $\mathbf{x}$ |
| 1.10                                 | Luftgewehr                                             | 10                        | Schützenklasse                                | 0129              | Bär                             | Bussi                | 327             | gemeldet      | ×            |
| 2.10                                 | Luftpistole                                            | 11                        | Damenklasse                                   | 0101              | Hettrich                        | Frieda               | 352             | gemeldet      | $\mathbf{x}$ |
| 2.10                                 | Luftpistole                                            | 10                        | Schützenklasse                                | 0103              | Haas                            | Thomas               | 304             | gemeldet      | ×            |
| 2.10                                 | Luftpistole                                            | 50                        | Altersklasse                                  | 0111              | Zimmermann                      | Heino                | 322             | gemeldet      | $\mathbf{x}$ |

*Hinweis:* Beim erstmaligen Aufruf in einer Sportsaison ist lediglich das Wettbewerb-Kombinationslistenfeld zu sehen, da noch keine Meldedatensätze angelegt wurden.

Über die Auswahl eines Wettbewerbs kann die Übersicht der Meldungsdatensätze bezüglich einer bestimmten Disziplin gefiltert werden:

| Wettbewe      | erb: 1.10:          | Luftg       | ewehr              |               | •               | WKlass         | e: ***          | beliebig ***  |
|---------------|---------------------|-------------|--------------------|---------------|-----------------|----------------|-----------------|---------------|
| <u>Wettb.</u> | <b>Bezeichnung</b>  | <u>wкI.</u> | <u>Bezeichnung</u> | <u>Mg.Nr.</u> | <u>Nachname</u> | <u>Vorname</u> | <u>Ergebnis</u> | <u>Status</u> |
| 1.10          | Luftgewehr          | 11          | Damenklasse        | 0101          | Hettrich        | Frieda         | 367             | gemeldet 🗙    |
| 1.10          | Luftgewehr          | 60          | Seniorenklasse A   | 0108          | Testmeier       | Heiko          | 346             | gemeldet 🗙    |
| 1.10          | Luftgewehr          | 50          | Altersklasse       | 0109          | Mustermann      | Hans           | 318             | gemeldet 🗙    |
| 1.10          | Luftgewehr          | 10          | Schützenklasse     | 0129          | Bär             | Bussi          | 327             | gemeldet 🗙    |
| Neue          | Meldung für Mitglie | ed:         | *** Mitglied auswa | ählen **      | *               | Ergebnis:      |                 | 8             |

Dabei erscheinen auch als weitere Oberflächenelemente eine Filterliste bezüglich der Wettkampfklasse und im unteren Fensterbereich die Eingabeoberflächenelemente zur Erfassung neuer Meldedatensätze.

Bei Bedarf kann eine *PDF-Datei* mit einer Übersicht der angezeigten BM-Meldungsdaten erzeugt und zu Dokumentationszwecken gedruckt oder gespeichert werden. Die entsprechende Schaltfläche befindet sich im unteren Fensterbereich:

PDF-Datei erzeugen

### Erfassen eines neuen BM-Meldedatensatzes

Um einen neuen BM-Meldedatensatz anzulegen, ist zunächst der entsprechende *Wettbewerb* über das obenstehende Auswahlfeld einzustellen. Dabei werden u.a. auch die Oberflächenelemente zur Erfassung einer neuen BM-Meldung im unteren Fensterbereich eingeblendet.

| Wettbewerb: 1.10: Luftgewehr |                     |             | ewehr              | ▼ WKlasse     |                 | e: *** beliebig *** |                 |                       |
|------------------------------|---------------------|-------------|--------------------|---------------|-----------------|---------------------|-----------------|-----------------------|
| <u>Wettb.</u>                | <u>Bezeichnung</u>  | <u>wкI.</u> | <u>Bezeichnung</u> | <u>Mg.Nr.</u> | <u>Nachname</u> | <u>Vorname</u>      | <u>Ergebnis</u> | <u>Status</u>         |
| 1.10                         | Luftgewehr          | 11          | Damenklasse        | 0101          | Hettrich        | Frieda              | 367             | gemeldet 🗙            |
| 1.10                         | Luftgewehr          | 60          | Seniorenklasse A   | 0108          | Testmeier       | Heiko               | 346             | gemeldet 🗙            |
| 1.10                         | Luftgewehr          | 50          | Altersklasse       | 0109          | Mustermann      | Hans                | 318             | gemeldet $\mathbf{X}$ |
| 1.10                         | Luftgewehr          | 10          | Schützenklasse     | 0129          | Bär             | Bussi               | 327             | gemeldet 🗙            |
| Neue                         | Meldung für Mitglie | idi         | laas, Thomas [999  | 99-0103]      |                 | Ergebnis:           | 336             | 8                     |

Im *Mitglieder*-Kombinationslistenfeld wird zunächst das entsprechende Mitglied ausgewählt und anschließend das dazugehörige *Ergebnis* (das VM-Ergebnis) in der nebenstehenden Textbox eingetragen. Dann wird das Diskettensymbol angeklickt um den BM-Meldedatensatz abzuspeichern. Dieser wird dann auch in der tabellarischen Übersicht dargestellt:

|        | Wettbewerb: 1.10: Luftgewehr |                    |             |                    |               | •               | WKlasse: ***   |                 | beliebig ***          |
|--------|------------------------------|--------------------|-------------|--------------------|---------------|-----------------|----------------|-----------------|-----------------------|
|        | <u>Wettb.</u>                | <u>Bezeichnung</u> | <u>wкI.</u> | <u>Bezeichnung</u> | <u>Mg.Nr.</u> | <u>Nachname</u> | <u>Vorname</u> | <u>Ergebnis</u> | <u>Status</u>         |
|        | 1.10                         | Luftgewehr         | 11          | Damenklasse        | 0101          | Hettrich        | Frieda         | 367             | gemeldet $\mathbf{X}$ |
| $\leq$ | 1.10                         | Luftgewehr         | 10          | Schützenklasse     | 0103          | Haas            | Thomas         | 336 🔷           | gemeldet $old X$      |
|        | 1.10                         | Luftgewehr         | 60          | Seniorenklasse A   | 0108          | Testmeier       | Heiko          | 346             | gemeldet $\mathbf{X}$ |
|        | 1.10                         | Luftgewehr         | 50          | Altersklasse       | 0109          | Mustermann      | Hans           | 318             | gemeldet 🗙            |
|        | 1.10                         | Luftgewehr         | 10          | Schützenklasse     | 0129          | Bär             | Bussi          | 327             | gemeldet 🗙            |

Weitere BM-Meldedatensätze können nun auf die gleiche Weise ergänzt werden. Wird ein BM-Meldedatensatz abgespeichert den es schon gibt, wird der alte überschrieben, sofern er noch nicht verarbeitet wurde. Somit lassen sich BM-Meldedaten korrigieren

*Hinweis:* Im Vergleich zur früheren Vorgehensweise (bis 2009) ist nun kein eMail-Versand der BM-Meldedaten mehr erforderlich.

*Hinweis:* Es werden ausschließlich Mitglieder im Mitglieder-Kombinationslistenfeld zur Auswahl angeboten, die einen Wettkampfpass besitzen und die gemäß Ihrer aktuellen Wettkampfklassen-Zugehörigkeit in dem Wettbewerb auch startberechtigt sind.

*Filtertipp:* Bei Bedarf kann über das Kombinationslistenfeld *WKlasse* im Fensterbereich rechts oben die Auswahl der Datensätze zusätzlich auf eine bestimmte Wettkampfklasse eingeschränkt werden. Dabei reduziert sich auch automatisch die Auswahlliste im *Mitglieder*-Kombinationslistenfeld.

# Löschen eines BM-Meldedatensatzes

Um einen Meldedatensatz zu löschen, kann das rote Kreuz-Symbol der jeweiligen Zeile angeklickt werden.

| Wettbewerb: 1.10: Luftgewehr |                    |             |                    |               | •               | WKlass         | e:              | beliebig ***          |
|------------------------------|--------------------|-------------|--------------------|---------------|-----------------|----------------|-----------------|-----------------------|
| <u>Wettb.</u>                | <u>Bezeichnung</u> | <u>wкI.</u> | <u>Bezeichnung</u> | <u>Mg.Nr.</u> | <u>Nachname</u> | <u>Vorname</u> | <u>Ergebnis</u> | <u>Status</u>         |
| 1.10                         | Luftgewehr         | 11          | Damenklasse        | 0101          | Hettrich        | Frieda         | 367             | gemeldet $\mathbf{X}$ |
| 1.10                         | Luftgewehr         | 10          | Schützenklasse     | 0103          | Haas            | Thomas         | 336             | gemeldet 🗙            |
| 1.10                         | Luftgewehr         | 60          | Seniorenklasse A   | 0108          | Testmeier       | Heiko          | 346             | gemeldet X            |
| 1.10                         | Luftgewehr         | 50          | Altersklasse       | 0109          | Mustermann      | Hans           | 318             | gemeldet 🗙            |
| 1.10                         | Luftgewehr         | 10          | Schützenklasse     | 0129          | Bär             | Bussi          | 327             | gemeldet 🗙            |

Es wird damit der Assistent zum Löschen eines BM-Meldedatensatzes geöffnet:

Assistent BM-Meldung löschen Schritt 1 von 2 Mit diesem Assistenten können Sie die folgende Meldung löschen: KM-Meldung für Wettbwerb '1.10' Luftgewehr, Heiko Testmeier [9999-0108]. Wenn Sie diese Meldung löschen wollen, klicken Sie auf die Schaltfläche 'Weiter'. Durch anklicken der Schaltfläche *Weiter* wird der Datensatz gelöscht. Es erscheint ein entsprechender Bestätigungsdialog:

Assistent BM-Meldung löschen Schritt 2 von 2 Die folgende Meldung wurde gelöscht: Meldung '1.10' Luftgewehr, Heiko Testmeier [9999-0108]

*Hinweis:* Sobald der Meldeverantwortliche des Schützenbezirks auf Basis der hinterlegten Daten eine BM-Meldedatei erzeugt hat, ändert sich der Status der entsprechenden Datensätze: diese wechseln von *gemeldet* auf *verarbeitet*. Das Löschen schon verarbeiteter BM-Meldungen ist nicht mehr möglich.

### **Export von Daten**

Nach dem Anklicken des Menübefehls *Export* erscheint der Assistent zum Erzeugen einer Exportdatei. Der Anwender hat hier die Möglichkeit, einen Schnappschuss seiner Vereinsmitglieder-Daten in verschiedenen Formaten zu erzeugen und lokal auf seinem PC abzuspeichern.

Assistent Erzeugen einer Exportdatei

#### Schritt 1 von 4

Mit diesem Assistenten können Sie eine Exportdatei Ihrer Mitgliederdaten erzeugen.

Zum Fortfahren klicken Sie bitte auf die Schaltfläche 'Weiter'.

Weiter >

#### Assistent Erzeugen einer Exportdatei

#### Schritt 2 von 4

Wählen Sie einen Export-Typ aus dem Listenfeld aus.

Zum Fortfahren klicken Sie bitte auf die Schaltfläche 'Weiter'.

| Export-Typ: | Mitglieder-E<br>Ausgetreter<br>Vereine-Nr-I<br>Wettkampfp<br>Zweitverein-<br>Anstehende | ler-Export<br>retene-Mitglieder-Export<br>Nr-Liste-Export<br>mpfpaß-Inhaber-Export<br>rein-Starts-Export<br>ende-Anträge-Export |          |  |  |  |  |
|-------------|-----------------------------------------------------------------------------------------|----------------------------------------------------------------------------------------------------|----------|--|--|--|--|
| < Zuri      | ück                                                                                     | Abbrechen                                                                                                    | Weiter > |  |  |  |  |

#### Schritt 3 von 4

Wählen Sie einen der gezeigten Dateiformate für die Export-Zieldatei aus.

Zum Fortfahren klicken Sie bitte auf die Schaltfläche 'Weiter'.

#### Dateiformat:

OSV-Textdatei für Microsoft Excel

O MDB-Datei für Microsoft Access-Datei ab Version 2007

| < Zurück Abbrechen Weiter > |          |           |          |
|-----------------------------|----------|-----------|----------|
|                             | < Zurück | Abbrechen | Weiter > |

Nach dem Betätigen der *Weiter*-Schaltfläche im dritten Schritt, erscheint der Bestätigungs-Dialog im Schritt Nr. 4. Über den *Download*-Link kann die erzeugte Exportdatei auf den eigenen PC herunter geladen werden.

| Schritt 4 von 4                                                                     |
|-------------------------------------------------------------------------------------|
| 🕦<br>Die Exportdatei wurde erzeugt.                                                 |
| Sie kann über den Download-Link heruntergeladen werden.                             |
| Mit der Ok-Schaltfläche gelangen Sie wieder zurück zum Startdialog des Assistenten. |
| <u>Download</u>                                                                     |
| ОК                                                                                  |

*Hinweis*: Das Format *CSV-Textdatei für Microsoft Excel* sollte mit einer aktuellen Excel-Version geöffnet werden, da sonst Umlaute und Sonderzeichen falsch dargestellt werden können.

*Hinweis*: Das Sortierkriterium für den Export ist fest eingestellt (beispielsweise nach der Mitglieds-Nummer). Eine diesbezügliche Änderung kann in der Endanwendung vorgenommen werden. Der Microsoft Excel-Menübefehl *Daten, Sortieren* erlaubt beispielsweise das Sortieren eines zuvor selektierten Bereichs nach selbst gewählten Richtlinien.

# Hilfe

### Benutzerhandbuch

Dieses Benutzerhandbuch wird ständig aktualisiert. Die neueste Version steht immer über die Startseite der Online-Datenbank zum Download bereit. Beachten Sie das Revisionsdatum in der Fußzeile des Dokuments.

Um die Datei des Benutzerhandbuchs öffnen und drucken zu können benötigen Sie den kostenlosen Acrobat Reader, den Sie über den folgenden Link herunter laden und installieren können:

http://www.adobe.com/de/products/acrobat/readstep2.html

### Support

Sollten Sie Fragen zur *Online-Datenbank* haben, wenden Sie sich bitte per eMail an *Beate Korn*:

#### korn@hess-schuetzen.de

Bitte haben Sie Verständnis dafür, dass Benutzersupport ausschließlich per eMail möglich ist.